| NT_2020_001          | Rev.: 01        | NOTE TECHNIQUE                         |       |
|----------------------|-----------------|----------------------------------------|-------|
|                      | DATE : 31/01/20 |                                        | LAFON |
| Ancienne Réf. : xxxx | Page : 1/11     | RETROFFI BORNE FICKET CODE AVEC COFFRE |       |

| HISTORIQUE DES REVISIONS |          |                  |                  |                    |                    |
|--------------------------|----------|------------------|------------------|--------------------|--------------------|
| REV.                     | DATE     | OBJET            | REDACTEUR        | VERIFICATEUR       | APPROBATEUR        |
| 01                       | 31/01/20 | Première édition | Candoni Benjamin | Jean-Michel Delair | Nayra Munoz Tirado |
|                          |          |                  | - Qualification  | - SQE              | - SQE              |
|                          |          |                  |                  |                    |                    |
|                          |          |                  |                  |                    |                    |
|                          |          |                  |                  |                    |                    |
|                          |          |                  |                  | Damien Cartereau   |                    |
|                          |          |                  |                  | - BU A             |                    |
|                          |          |                  |                  |                    |                    |
|                          |          |                  |                  |                    |                    |
|                          |          |                  |                  |                    |                    |
|                          |          |                  |                  |                    |                    |

# SOMMAIRE

| SON | 1MAIRE                                                  | 1  |
|-----|---------------------------------------------------------|----|
| 1   | OBJET ET DOMAINE D'APPLICATION                          | 2  |
| 2   | PREREQUIS                                               | 2  |
| 3   | MAJ PC DE LA BORNE                                      | 3  |
| 3.1 | Mettre à jour le lafon.exe                              | 3  |
| 3.2 | Mettre à jour le raccourci                              | 3  |
| 3.3 | Modification du config.ini                              | 4  |
| 3.4 | Rappel                                                  | 5  |
| 4   | INTERVENTION SUR SITE                                   | 6  |
| 4.1 | Installation habillage fente (guide billets)            | 6  |
| 4.2 | Installation éjecteur de billets                        | 7  |
| 4.3 | Tests                                                   | 8  |
| 4.4 | Information :                                           | 9  |
| 5   | OPTIONNEL : INSTALLATION IMPRIMANTE DEPORTEE EN RESEAU. | 10 |
| 6   | ANNEXE                                                  | 11 |

LAFON

## **1 OBJET ET DOMAINE D'APPLICATION**

Cette note technique est la procédure à suivre pour mettre à jour les bornes ticket code déjà installées sur site. Une partie de l'intervention nécessite une opération sur site, l'autre partie peut être réalisée en télémaintenance.

## 2 PREREQUIS

Afin de mettre à jour la borne il vous faudra :

- Un éjecteur réf : 17710330PR indice A
- Un guide billet indice B réf 17710060 inclus avec l'éjecteur
- Le logiciel lafon.exe version 23
- Le nouveau raccourci vers l'appli web
- Le patch Elys 2.6.4.27
- Optionnel : une imprimante Saga ainsi qu'un switch ethernet si on souhaite installer une imprimante déportée sur le réseau.

### 3 MAJ PC DE LA BORNE.

Ces opérations peuvent se faire en télémaintenance et sont dissociables de l'intervention sur site.

Décompresser l'archive que vous avez récupéré sur le ftp. Puis en vous connectant en télémaintenance via Ultra VNC sur le pc de la borne faites les actions suivantes :

#### **3.1** METTRE A JOUR LE LAFON.EXE

Fermer le lafon.exe en cours d'exécution avec le gestionnaire de tâche Windows.

Ensuite dans C : Lafon coller le fichier lafon23.exe

Renommer le fichier actuel Lafon.exe en Lafon\_old.exe

Et renommer le fichier précédemment collé (Lafon23.exe) en Lafon.exe et lancez-le.

Il faut aussi vérifier la version du lecteur, pour cela si la borne n'est pas en erreur redémarrer le programme lafon.exe et dans les logs chercher : software version elle doit être Software version=NV1034605

#### 3.2 METTRE A JOUR LE RACCOURCI

Supprimez le raccourcis appliweb présent sur le bureau puis collez celui de l'archive à la place.

| NT_2020_001          | Rev.: 01        | NOTE TECHNIQUE                         |       |
|----------------------|-----------------|----------------------------------------|-------|
|                      | DATE : 31/01/20 |                                        | LAFON |
| Ancienne Réf. : xxxx | Page : 4/11     | RETROFFI BORNE FICKET CODE AVEC COFFRE |       |

#### 3.3 MODIFICATION DU CONFIG.INI

Dans le config.ini il faut changer/contrôler les valeurs suivantes (Ne pas modifier les autres valeurs) :

#### Nbmax billets à 1500 et Timeout prise ticket à 60.

[CCTalk] Actif= Vrai PortComm= 4 LogLevel= 2

[RS485] Actif= Vrai PortComm= 7 LogLevel= 2

[Lecteur Billet] Present= Vrai Adresse= 40 InhibitCanal1= Faux InhibitCanal2= Faux InhibitCanal3= Faux InhibitCanal4= Faux ValeurCanal4= 500 ValeurCanal2= 1000 ValeurCanal3= 2000 ValeurCanal4= 5000 NbMaxBillet= 1500 NbAlerteBillet= 25 ActualBillCounter=0

[Imprimante] Actif= Vrai PortComm= 12 CapteurPresqueFin= Faux Type= 2 MaxTicketsNearEndOfPaper=70 MinTicketsNearEndOfPaper=4 ActualTicketsNearEndOfPaper=0 TimeoutPriseTicket=30

[CartelO1] Present= Vrai Type= 1 ;;S1=reserve au voyant S2= S3= S4= S5= S6= S7= S8=

[Serveur] Adresse=127.0.0.1 NumPort= 10000

[Borne] Numero= 1 NumTransac=0 LogLevel= 5 NumReleveCashbox=0 TimeoutValidation=30 TimeoutPorte=1800 NombreTicketsCollecte=0

| NT_2020_001          | Rev. : 01       | NOTE TECHNIQUE                         |       |
|----------------------|-----------------|----------------------------------------|-------|
|                      | DATE : 31/01/20 |                                        | LAFON |
| Ancienne Réf. : xxxx | Page : 5/11     | RETROFFI BORNE FICKET CODE AVEC COFFRE |       |

#### 3.4 RAPPEL

Actions interdites dans les cas suivants :

- Si la borne est en erreur bourrage lecteur (Erreur code 16, pour identifier l'erreur 16, ouvrir le log du jour où l'erreur est apparue et rechercher : errCode=16 ou trouver dans les logs le 1<sup>er</sup> battement de cœur KO et remonter pour trouver la transaction qui a provoqué l'erreur). Il ne faut pas quitter et relance le logiciel lafon.exe car sinon le prochain billet provoquera à son tour une erreur (erreur code 9).
- Si la borne est en erreur il ne faut pas redémarrer le pc de la borne car il peut arriver que le pc reste bloqué sur l'écran « arrêt Windows en cours » indéfiniment et le seul moyen est de redémarrer électriquement le pc de la borne.

| NT_2020_001          | Rev.: 01        | NOTE TECHNIQUE                         |       |
|----------------------|-----------------|----------------------------------------|-------|
|                      | DATE : 31/01/20 |                                        | LAFON |
| Ancienne Réf. : xxxx | PAGE : 6/11     | RETROFIL BORNE LICKET CODE AVEC COFFRE |       |

### 4 INTERVENTION SUR SITE.

### 4.1 INSTALLATION HABILLAGE FENTE (GUIDE BILLETS)

- Si le guide est déjà présent, le retirer et installer le nouveau.
- Ajout de l'habillage de fente du coffre-fort afin d'éviter les probables blocages de billets au niveau de la fente du coffre-fort :

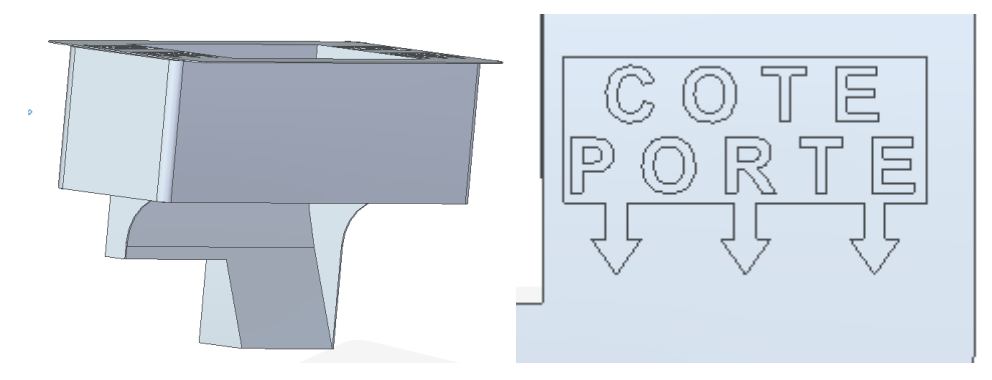

Il suffit de l'insérer <u>sans trop forcer</u> dans la fente du coffre par l'intérieur du caisson et de bien le plaquer au fond pour éviter de l'accrocher lors de la manipulation du chariot lecteur. <u>Attention au sens de montage, les</u> <u>flèches orientées vers la porte.</u>

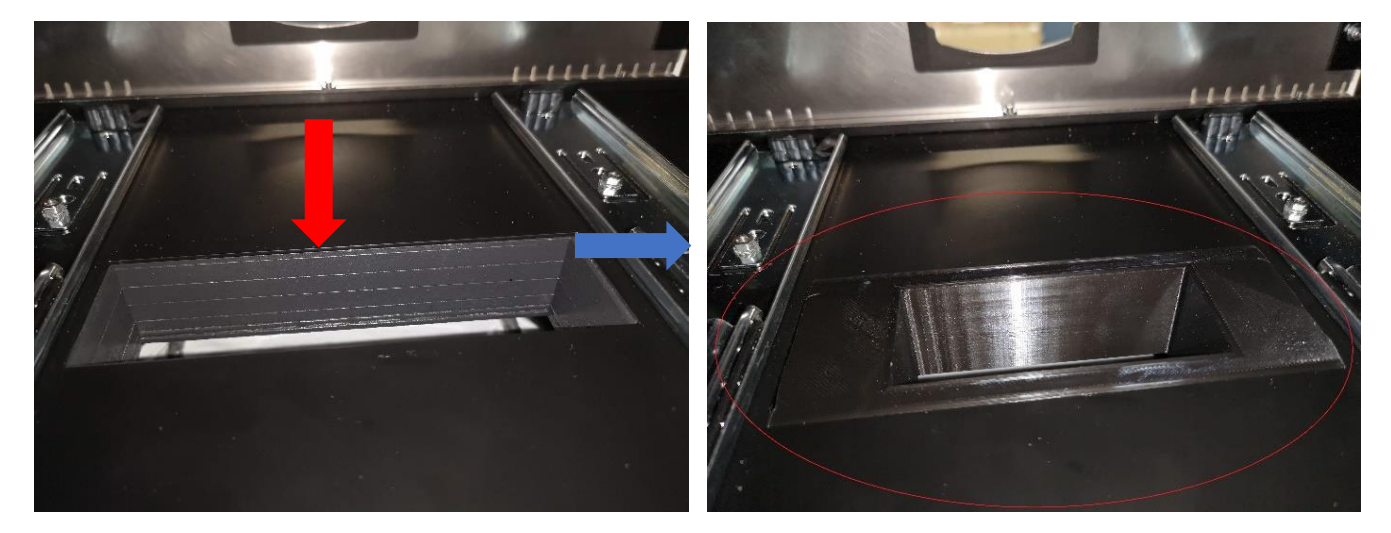

#### 4.2 INSTALLATION EJECTEUR DE BILLETS

Ce nouvel éjecteur comporte plusieurs modifications, support moteur à ressort (tension automatique de la courroie), nouveau programme, un cache isolant pour la carte électronique ainsi qu'une languette plastique plus longue (pour éviter des cas où le billet se plie et passe sous l'éjecteur).

Retirer l'éjecteur déjà en place et assembler le nouveau avec le lecteur.

Il faut que l'éjecteur soit collé le plus possible au lecteur.

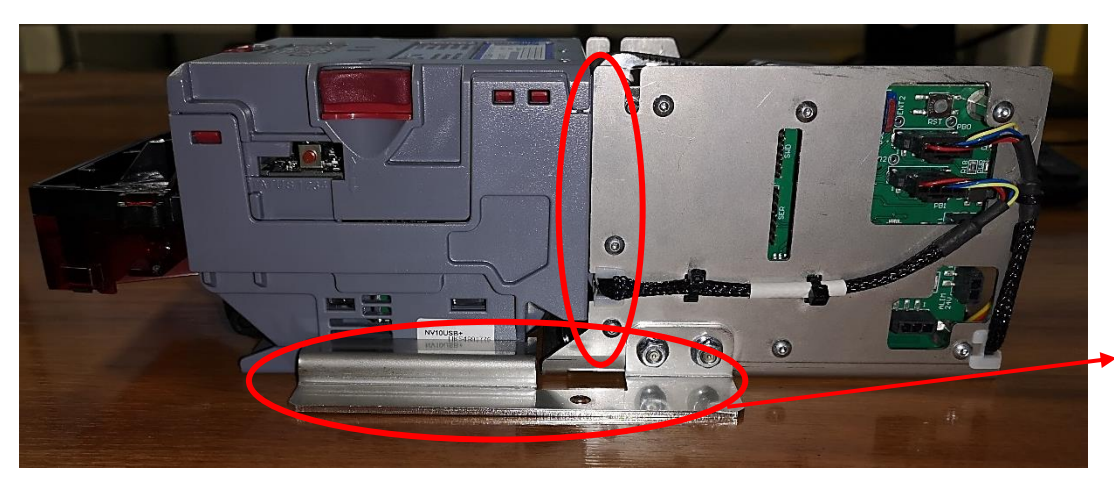

Vérifier que les pattes de l'éjecteur portent bien à plat.

Lors du montage assurez-vous qu'aucun câble n'est coincé dans le ressort ou susceptible de s'y coincer lors du fonctionnement.

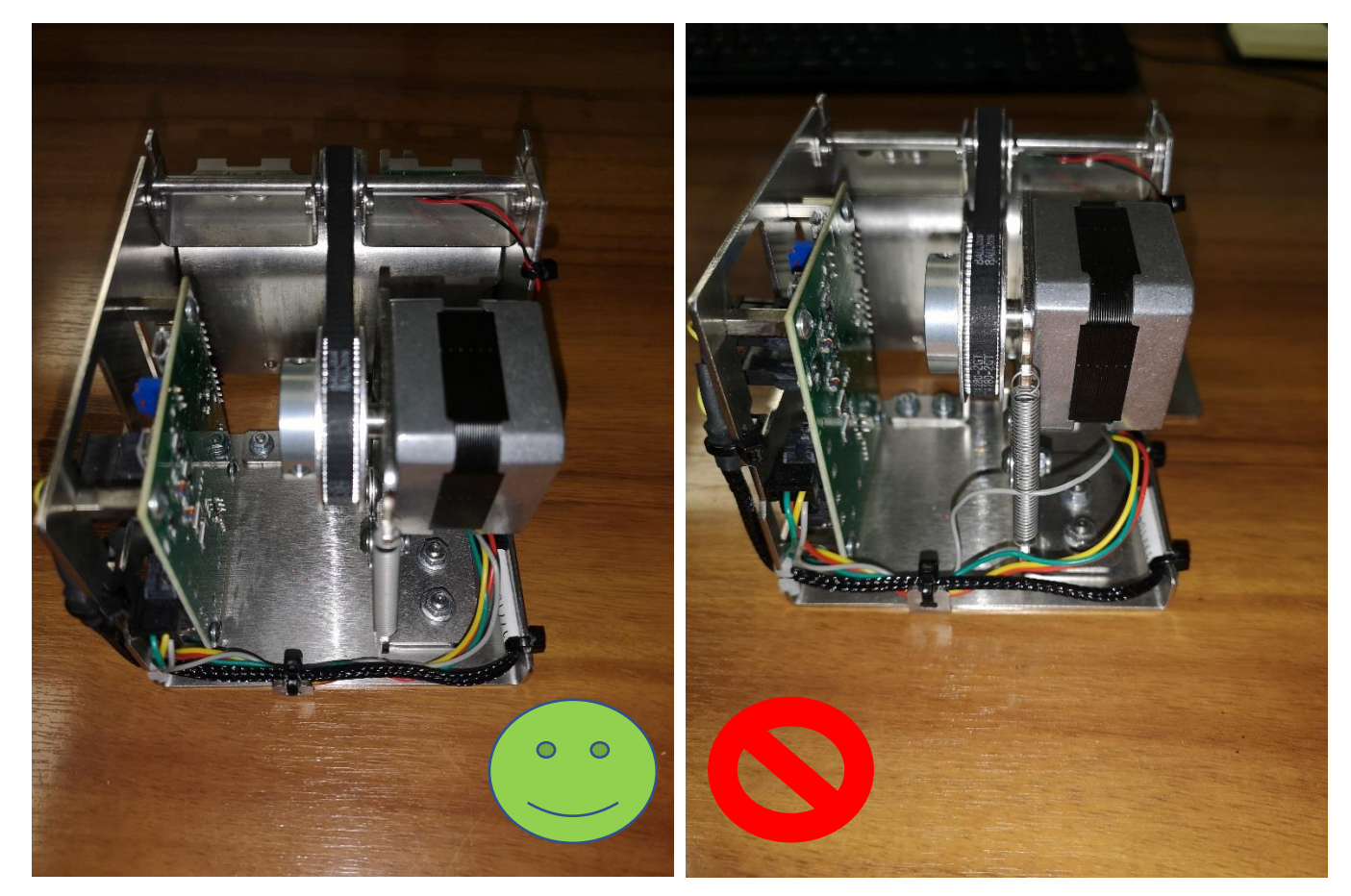

| NT_2020_001          | Rev.: 01        | NOTE TECHNIQUE                         |       |
|----------------------|-----------------|----------------------------------------|-------|
|                      | DATE : 31/01/20 |                                        | LAFON |
| Ancienne Réf. : xxxx | PAGE : 8/11     | RETROFIL BORNE LICKET CODE AVEC COFFRE |       |

Ci-dessous vous pouvez voir la languette qui dépasse du châssis, c'est normal il ne faut pas la couper ou l'arracher ou la plier. NB : Il est possible qu'elle gêne un peu lors de la manipulation du rail.

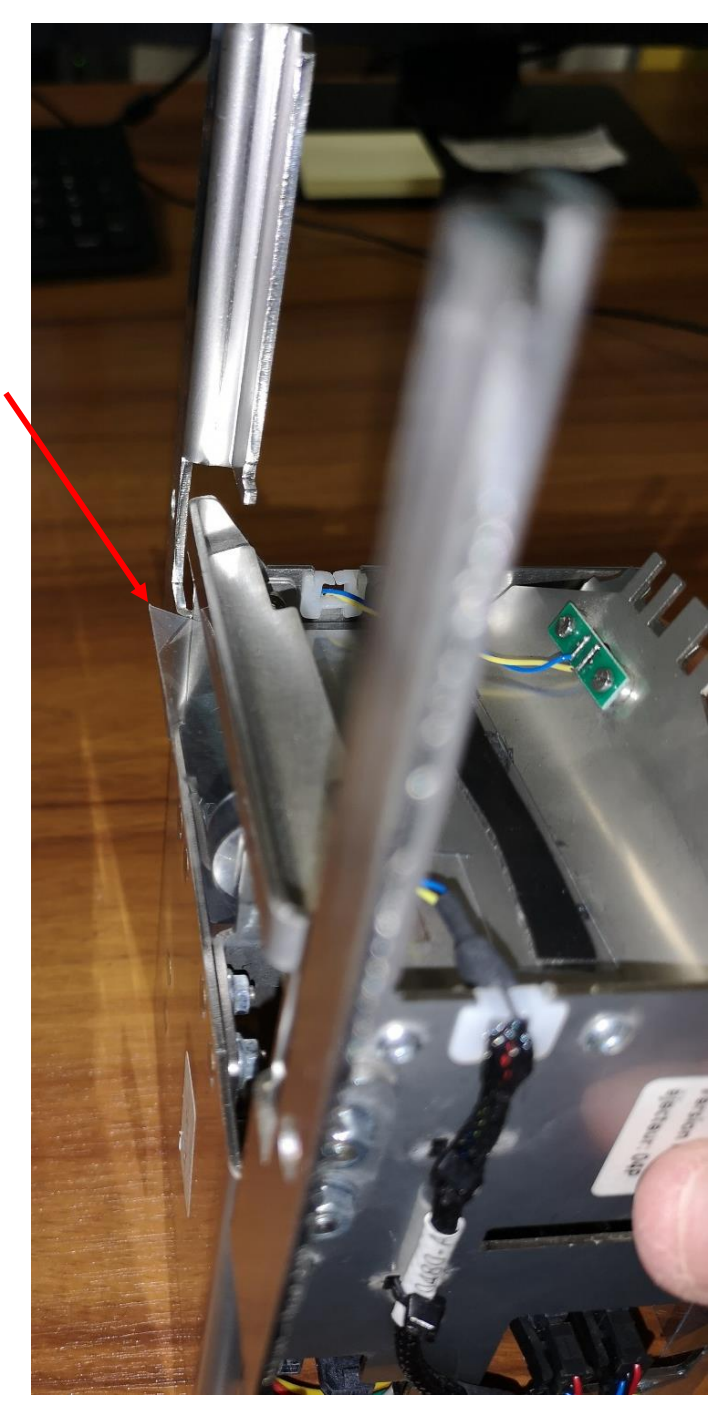

### **4.3 TESTS**

Une fois que tout est monté sur la borne, faîtes des tests.

Passer au minimum 1 billet

Il est préconisé d'en passer 5.

| NT_2020_001          | Rev.: 01        | NOTE TECHNIQUE                         |       |
|----------------------|-----------------|----------------------------------------|-------|
|                      | DATE : 31/01/20 |                                        | LAFON |
| Ancienne Réf. : xxxx | Page : 9/11     | RETROFFI BORNE FICKET CODE AVEC COFFRE |       |

#### 4.4 INFORMATION :

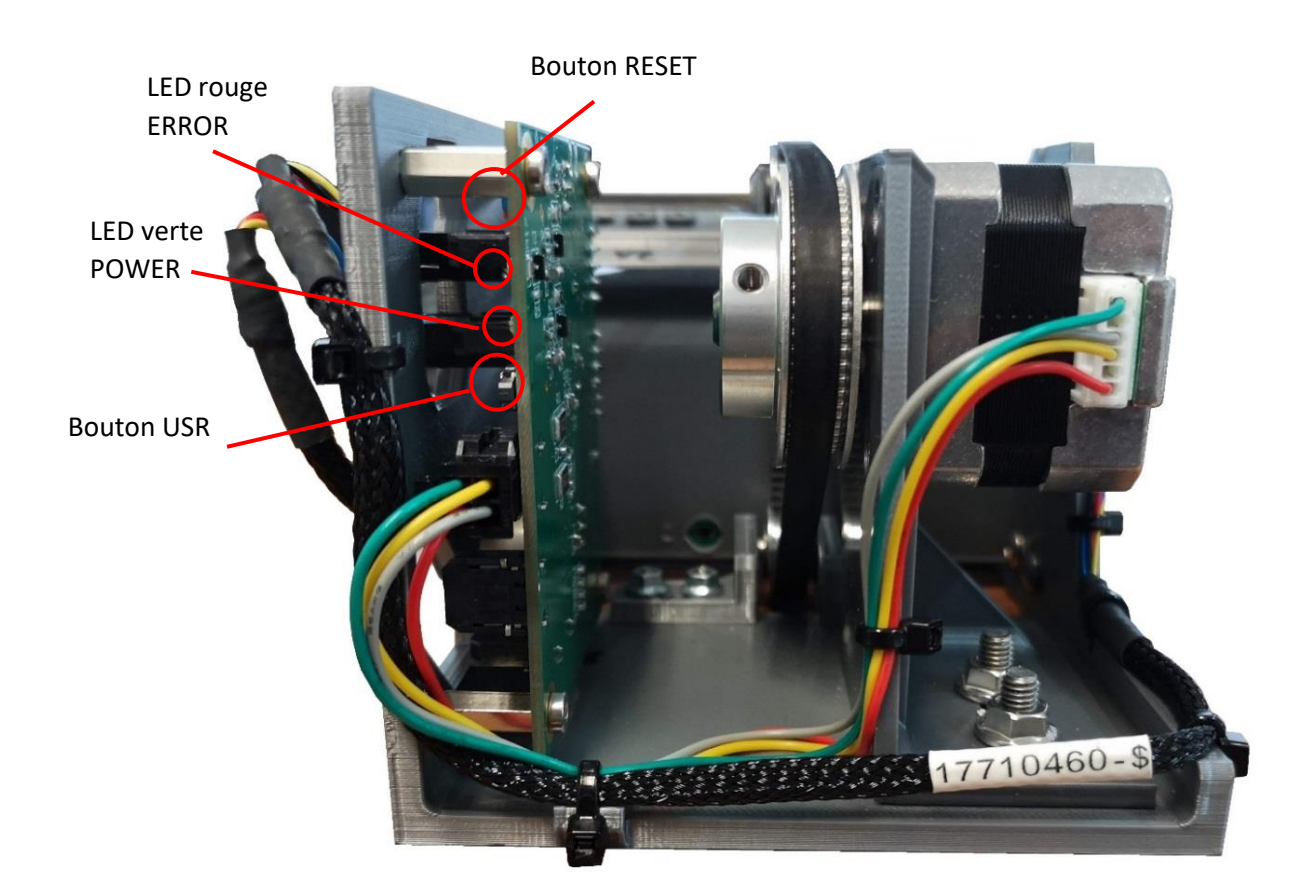

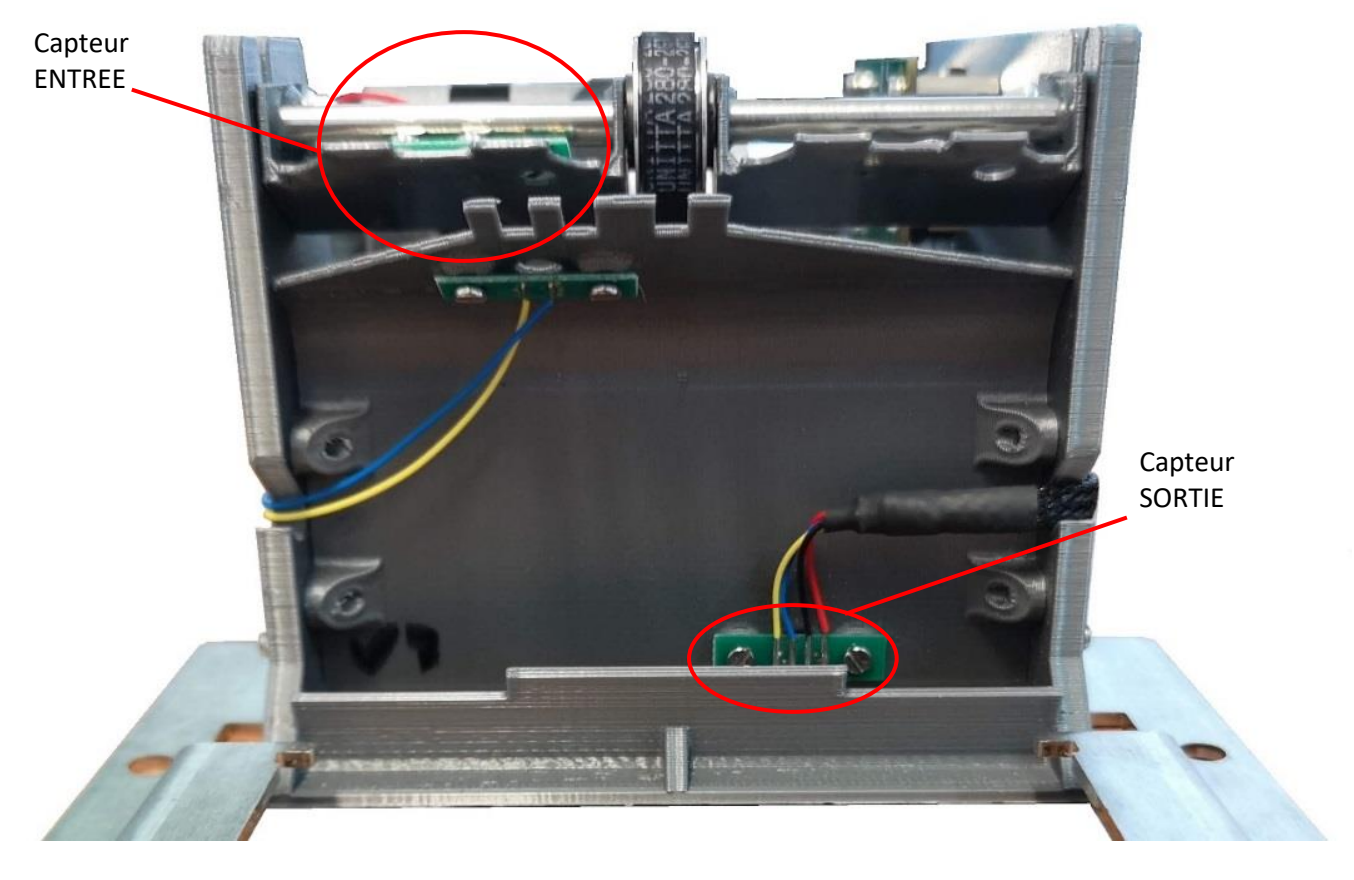

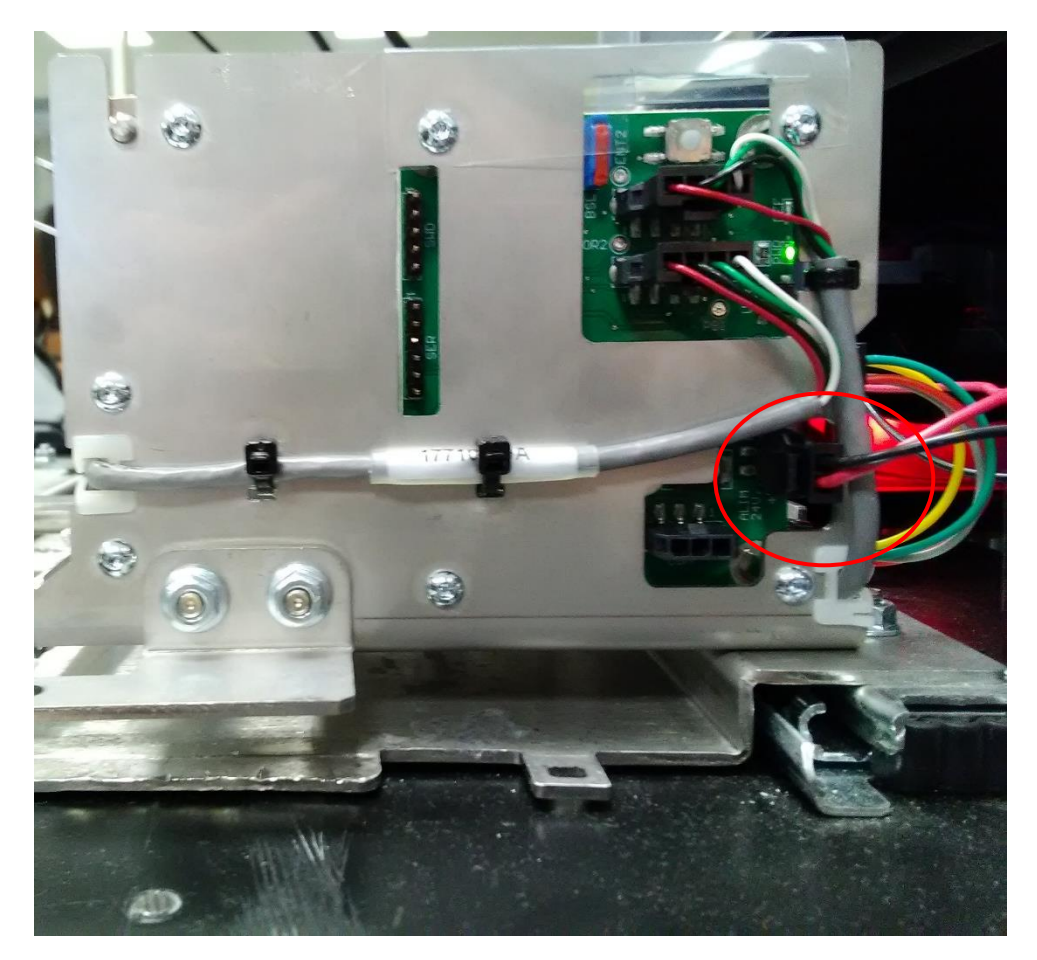

Attention le connecteur d'alimentation de l'éjecteur est fragile, il faut bien appuyer sur le verrouillage pour pouvoir déconnecter l'alimentation.

### 5 OPTIONNEL : INSTALLATION IMPRIMANTE DEPORTEE EN RESEAU.

Sur le PC Elys installez le patch 2.6.4.27 s'il n'est pas déjà installé, afin de pouvoir utiliser l'imprimante déportée en réseau ethernet.

Pour configurer l'imprimante, voir doc « Manuel mainteneur BTC V2 coffre » chapitre 3.3 présent dans l'archive.

| NT_2020_001          | Rev.: 01        | NOTE TECHNIQUE                         |       |
|----------------------|-----------------|----------------------------------------|-------|
|                      | DATE : 31/01/20 |                                        | LAFON |
| Ancienne Réf. : xxxx | PAGE : 11/11    | RETROFFI BORNE FICKET CODE AVEC COFFRE |       |

# 6 ANNEXE

Checklist à retourner par site :

| Nom du site mis à jour :                                                          |  |
|-----------------------------------------------------------------------------------|--|
| Lafon.exe :                                                                       |  |
| Version du lecteur :                                                              |  |
| Raccourcis mis à jour :                                                           |  |
| Installation du billet (si le guide n'a pas été installé<br>expliquer pourquoi) : |  |
| Ejecteur de billet                                                                |  |
| Test réalisé (nb ; dire si ok ou ko) :                                            |  |